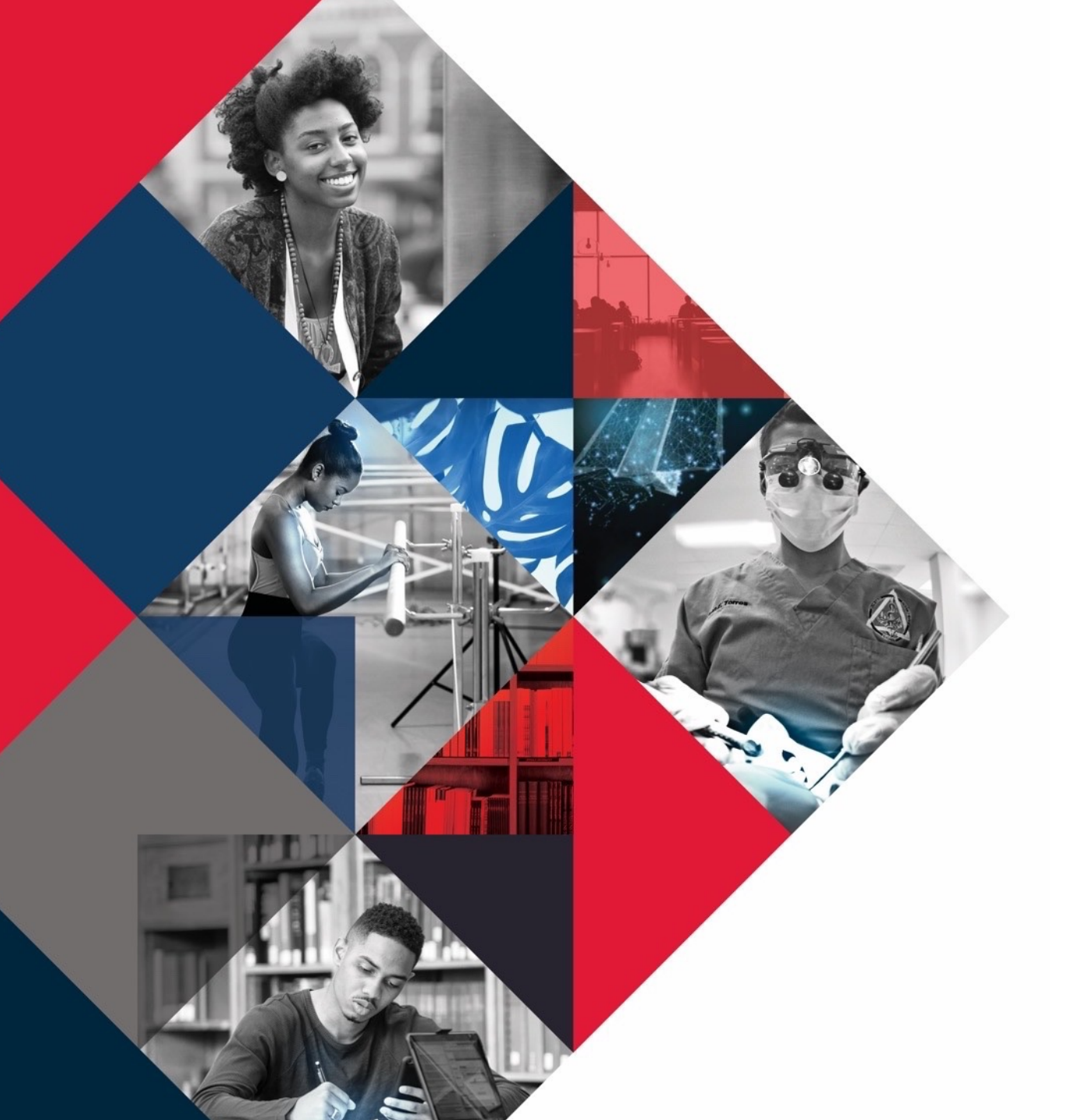

## ┝

# **Bison Safe**<br/>**Application**

**Self Assessment Instructions** 

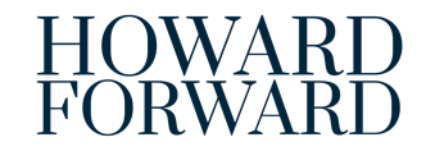

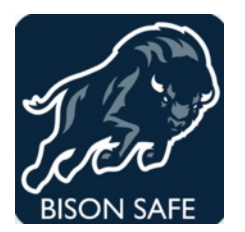

## Bison Safe Mobile Application

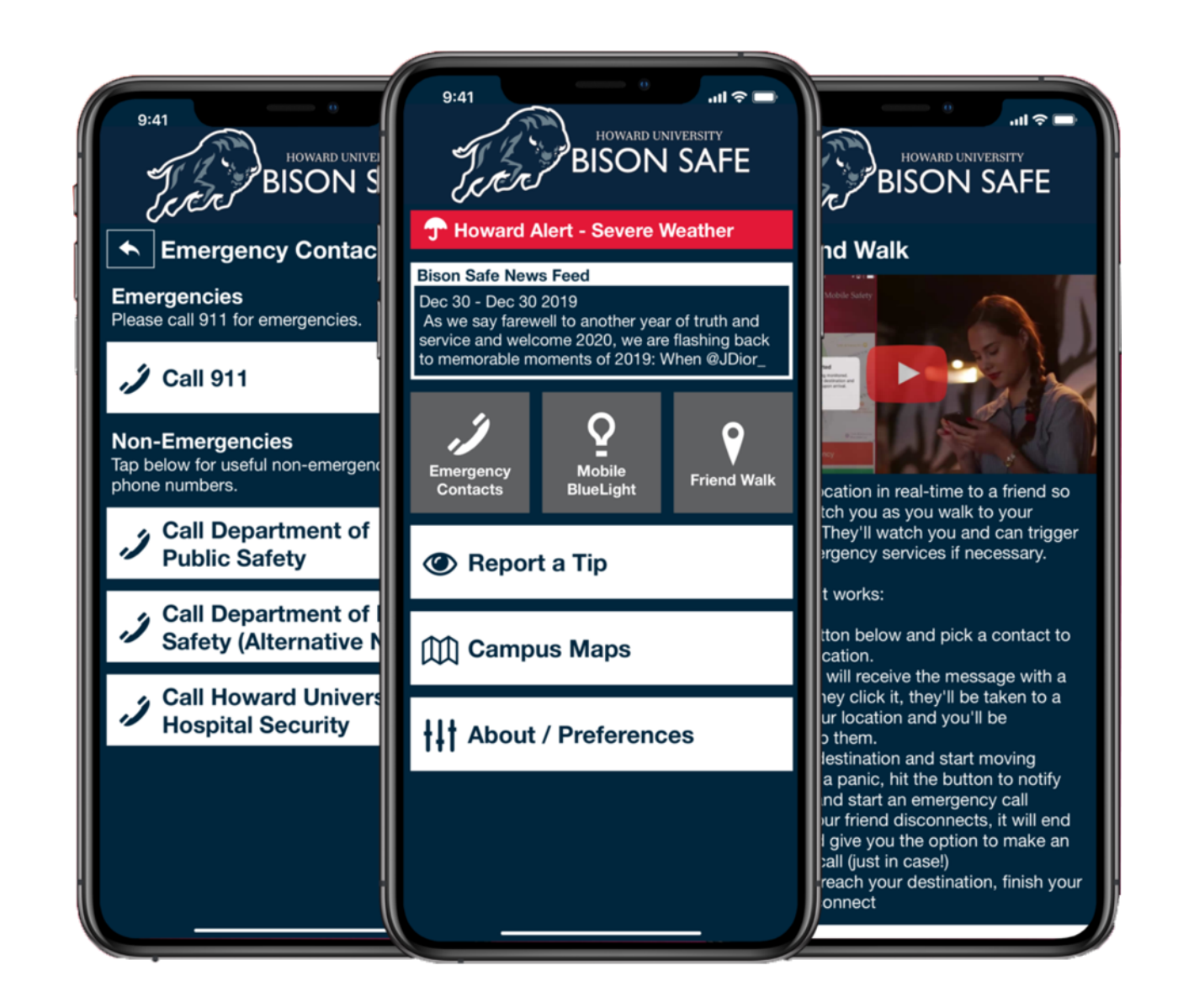

F HOWARD FORWARD 2019 - 2024

The University requires all faculty, staff, students, contractors, and visitors to complete the Daily COVID-19 Self-Assessment Check before reporting to a worksite or visiting any University buildings.

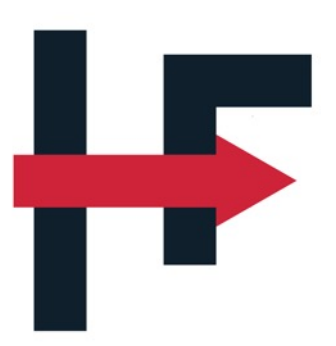

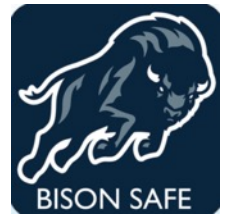

Bison Safe includes the COVID-19 self-assessment feature along with additional Safety Awareness information. The Self-Assessment tool will determine whether or not you are:

- Cleared to be on campus;
- Cautions that you are approved but requires you take additional screening measures; OR
- **Denied** and recommend that you seek additional guidance prior to reporting to the campus.

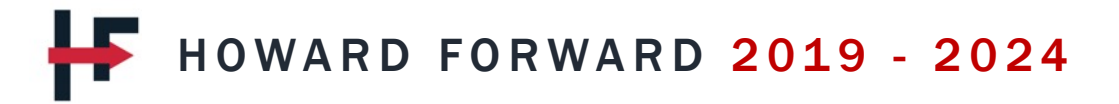

#### Step 1: Download Bison Safe Application

Bison Safe Application is available to download via Apple App Store or Google Play Store

- Click on the link below to download the Bison Safe app if you have an Apple device <u>https://apps.apple.com/us/app/bison-safe/id1493224155</u>
- Click on the link below to download the Bison Safe app if you have a Android device <u>https://play.google.com/store/apps/details?id=com.cutcom.apparmor.howard&hl=en\_US</u>
- Download the FREE Bison Safe App by placing your smart phone camera directly over the QR code below:

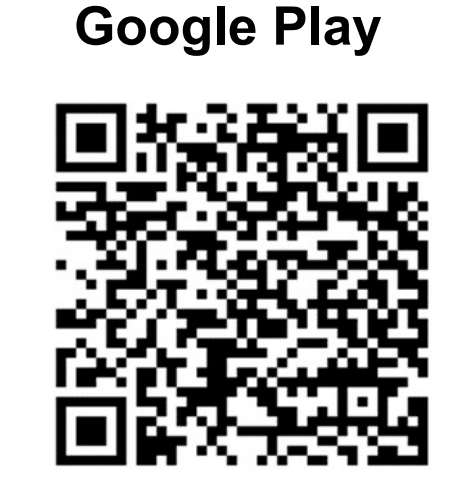

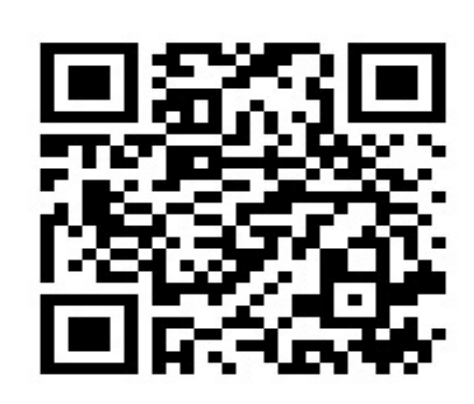

Apple

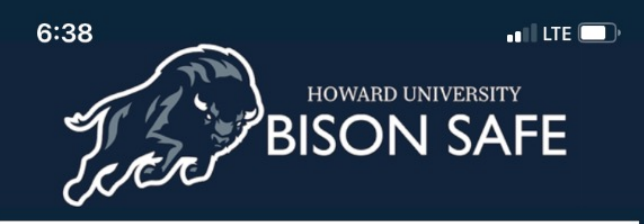

#### **Bison Safe News Feed**

Aug 28 - Today we remember and celebrate the life of our beloved son Chadwick A. Boseman. A unique actor, director, writer, and producer who played many American icons throughout his

Welcome to Bison Safe

UNIVERSITY PANDEMIC PROTOCOLS

#### Emergency Contacts

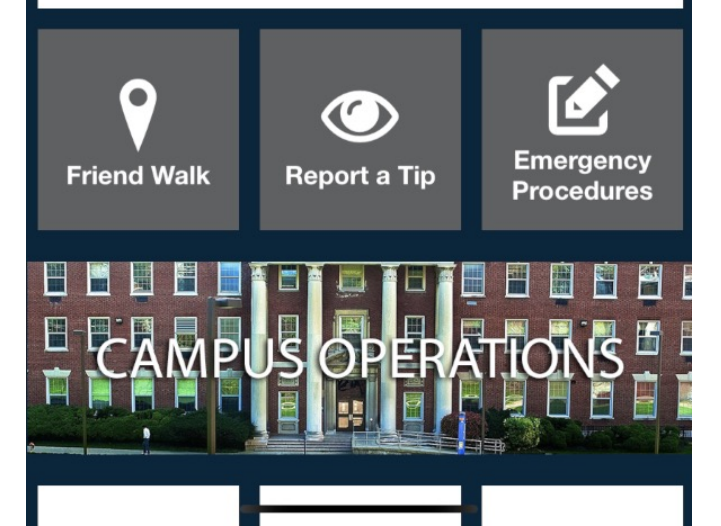

#### Step 1: Click on University Pandemic Protocols

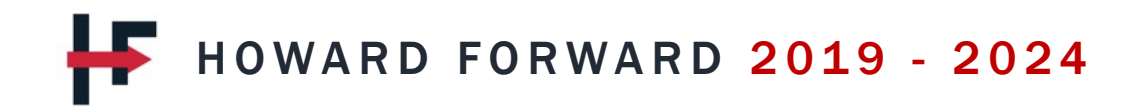

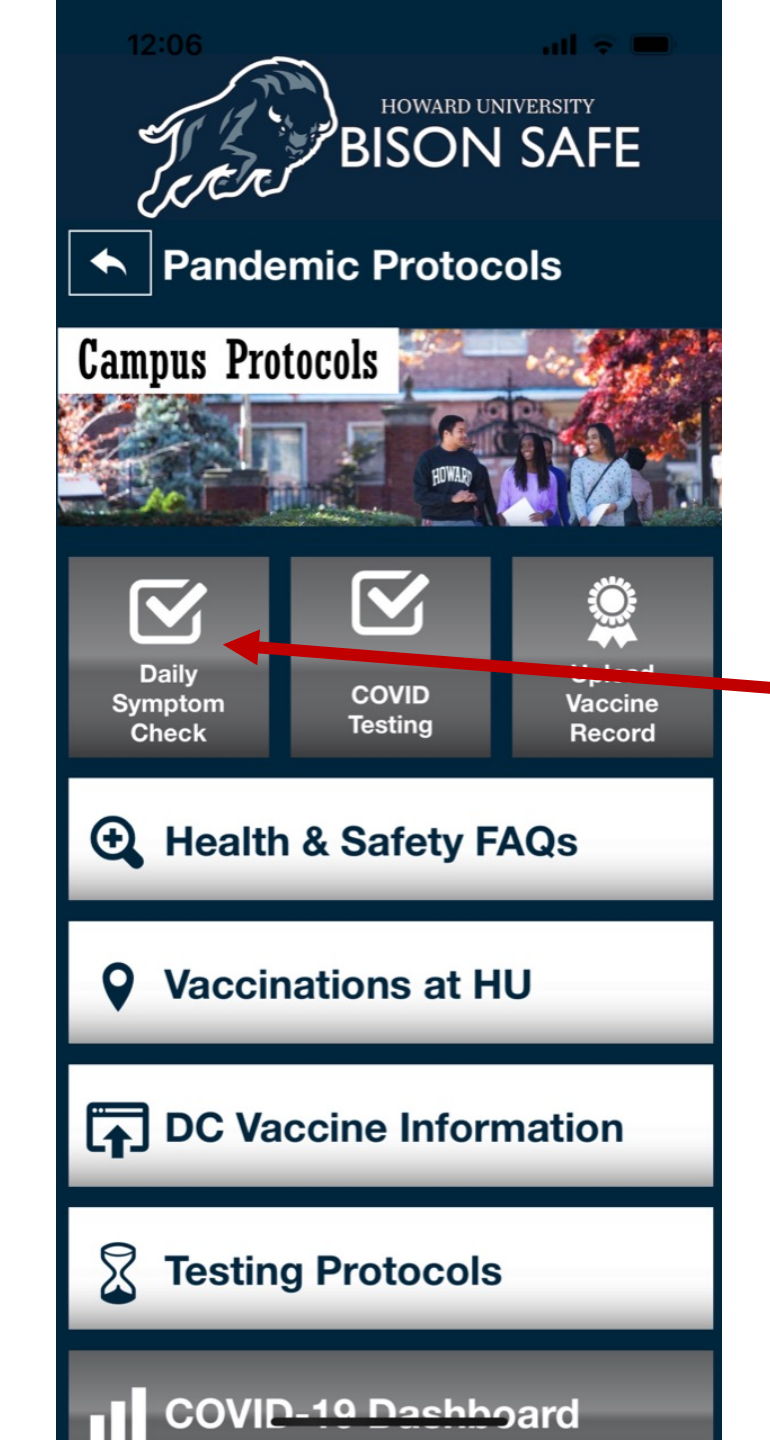

#### Step 2: Click on – Daily Symptom Check

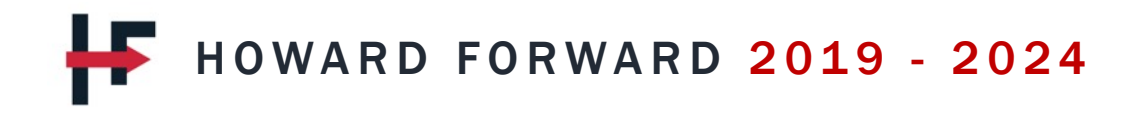

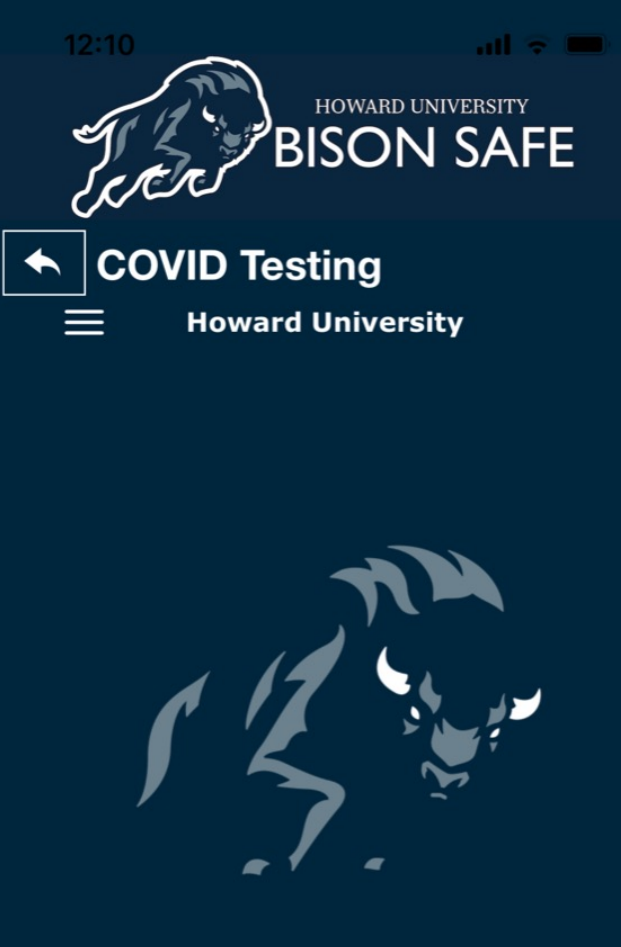

Your health and well-being are important. Use this application to manage your health and safety. Proceed below to get started.

**GET STARTED** 

### Step 3: Click on Get Started

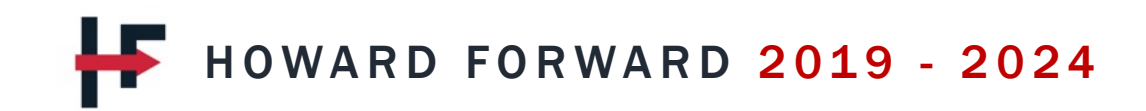

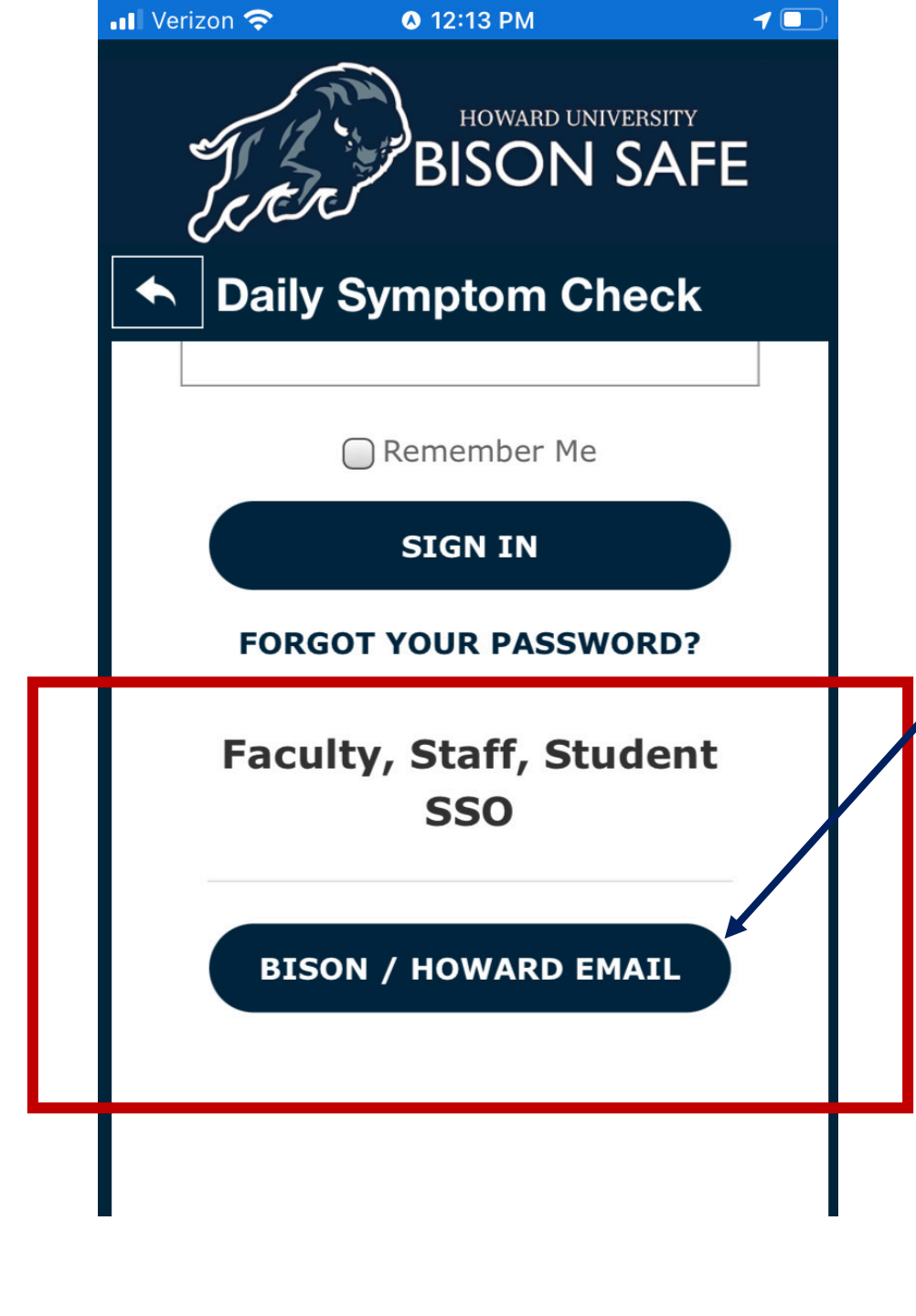

Step 4: Scroll to the bottom and Register or Login

Step 5: Complete normal login with HU email and password

F HOWARD FORWARD 2019 - 2024

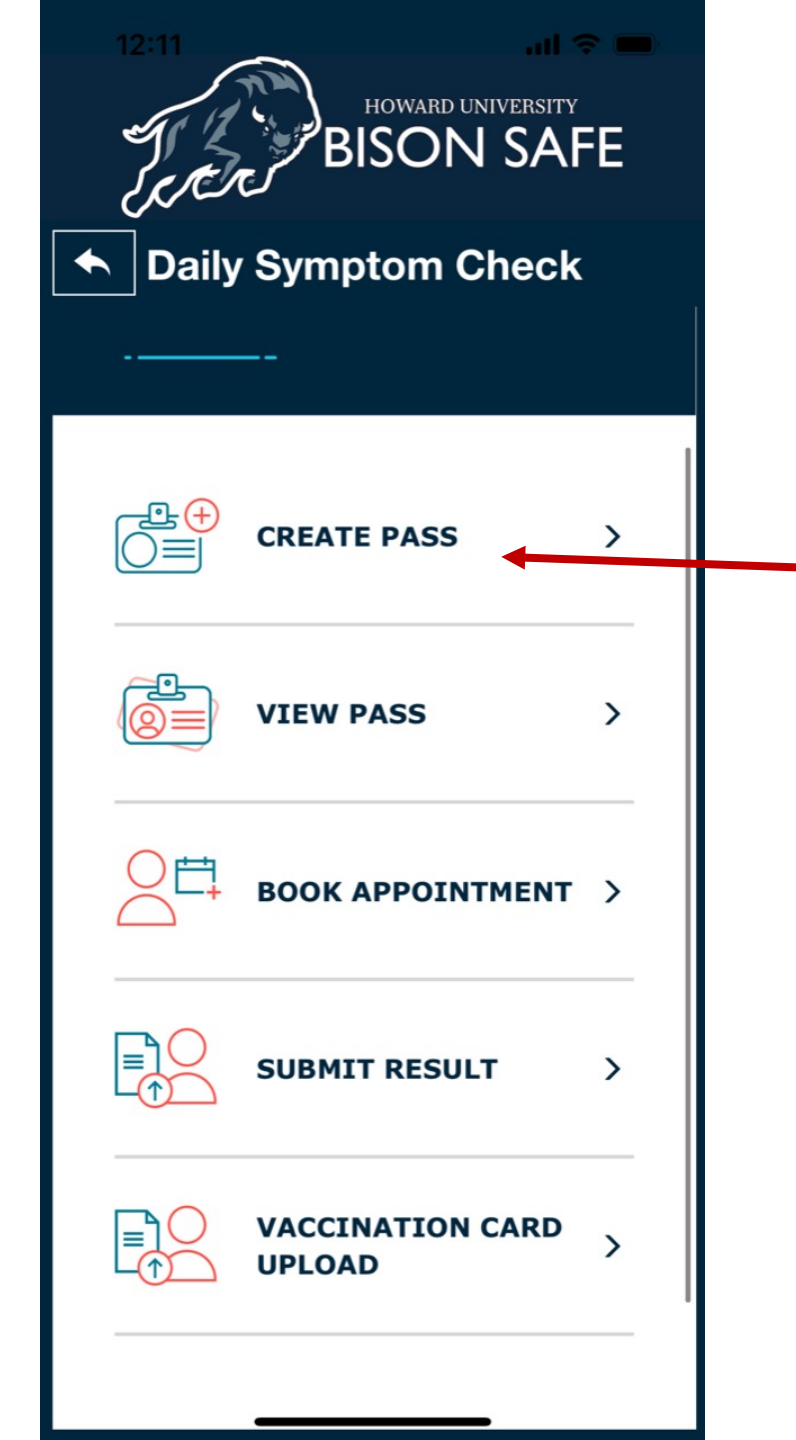

#### Step 6: Click Create Pass to complete Daily Symptom Check

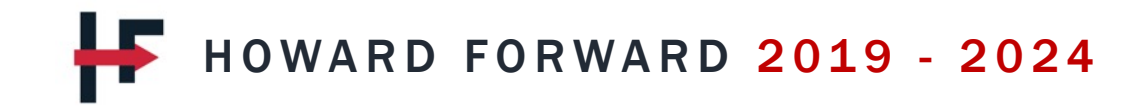

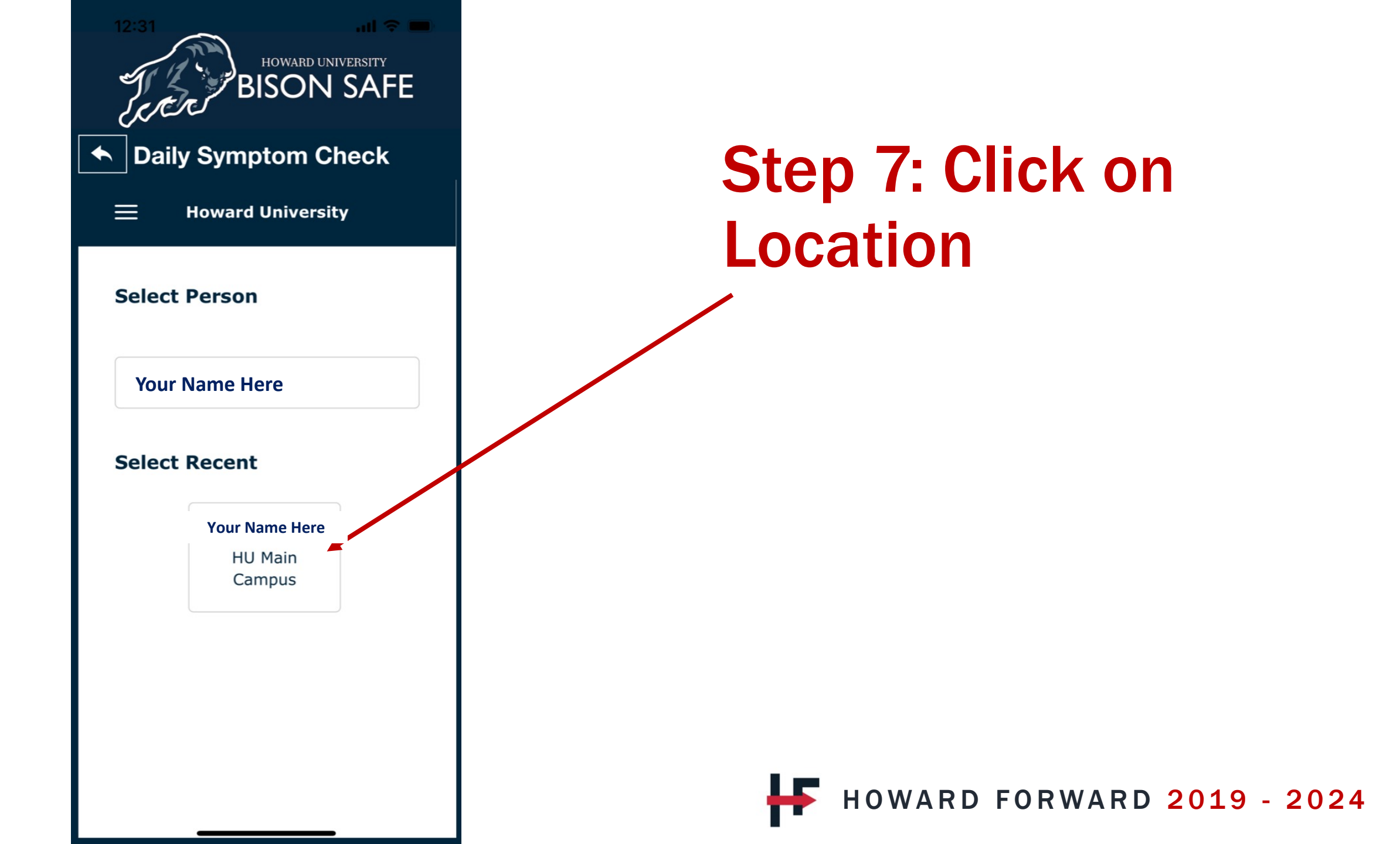

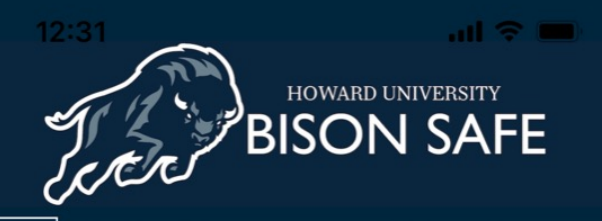

#### Daily Symptom Check

important. Each day, Howard University only collects enough information to securely provide the service, and this information is never shared with third parties. Individual attestation responses are deleted within 30 days, except individual "I disagree" responses which are never stored. For more information on how Howard University processes personal data when you use this site, please see the Howard University Data Privacy Notice and Identity Terms of Use.

ACCEPT

### Step 8: Click Accept of Terms

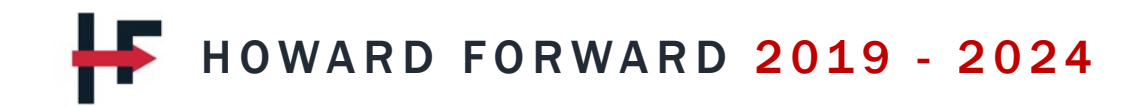

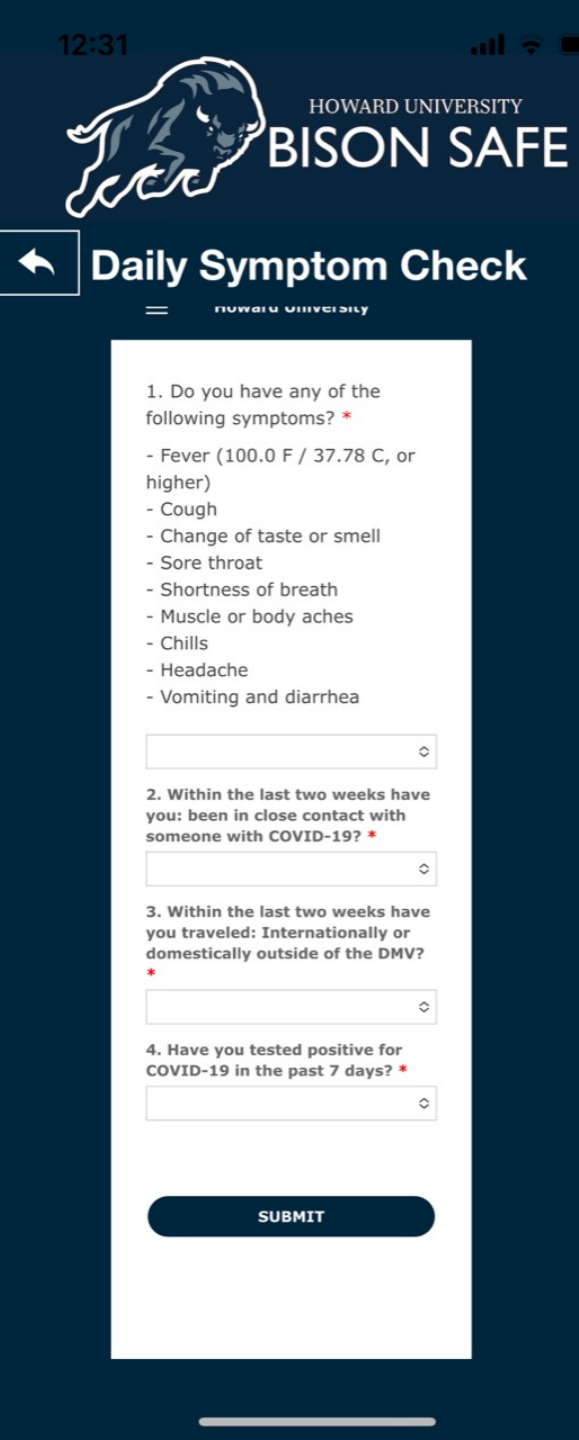

#### Step 9: Answer Four Self Assessment Questions

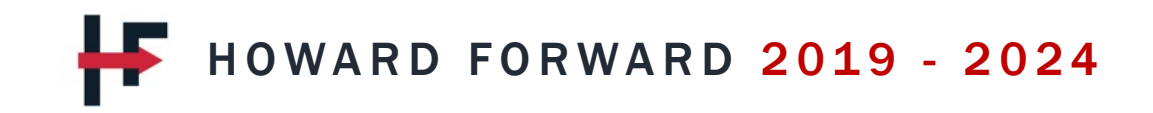

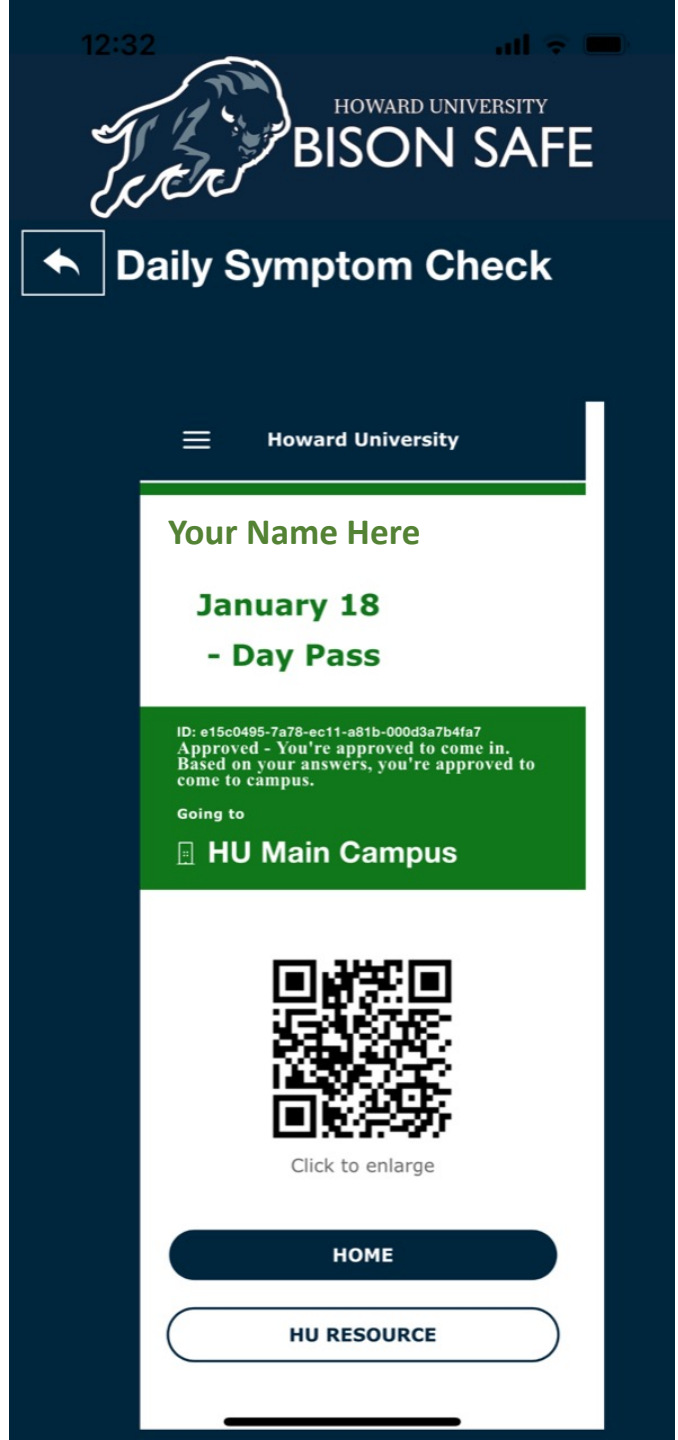

## Step 10: Your Approved, Cautious, or Denied Pass will appear

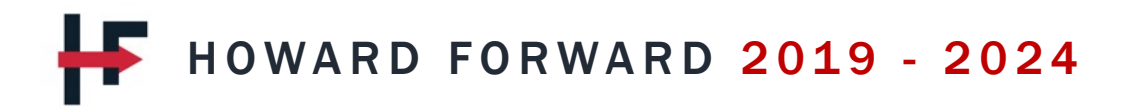

#### Step 11: Exit COVID-19 Assessment Approved, Caution or Denied

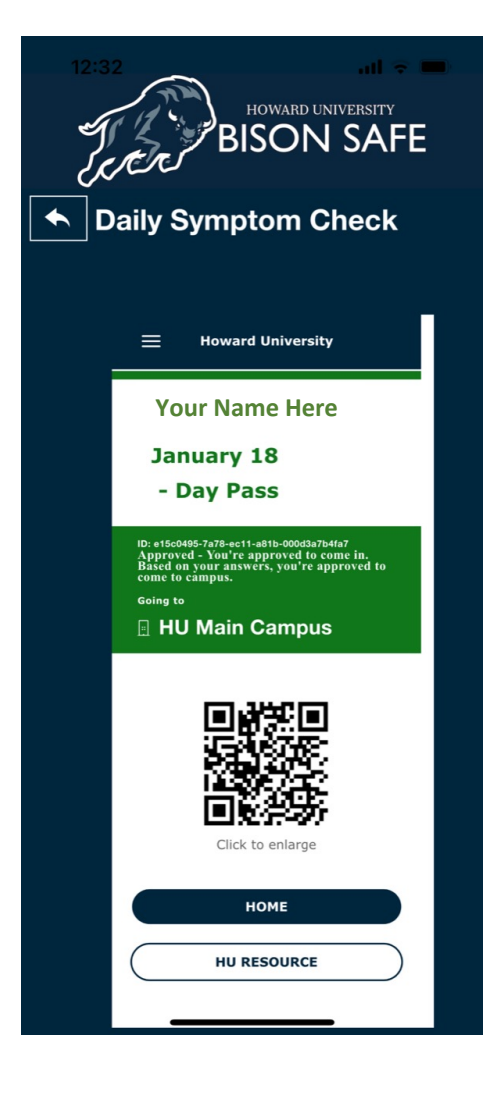

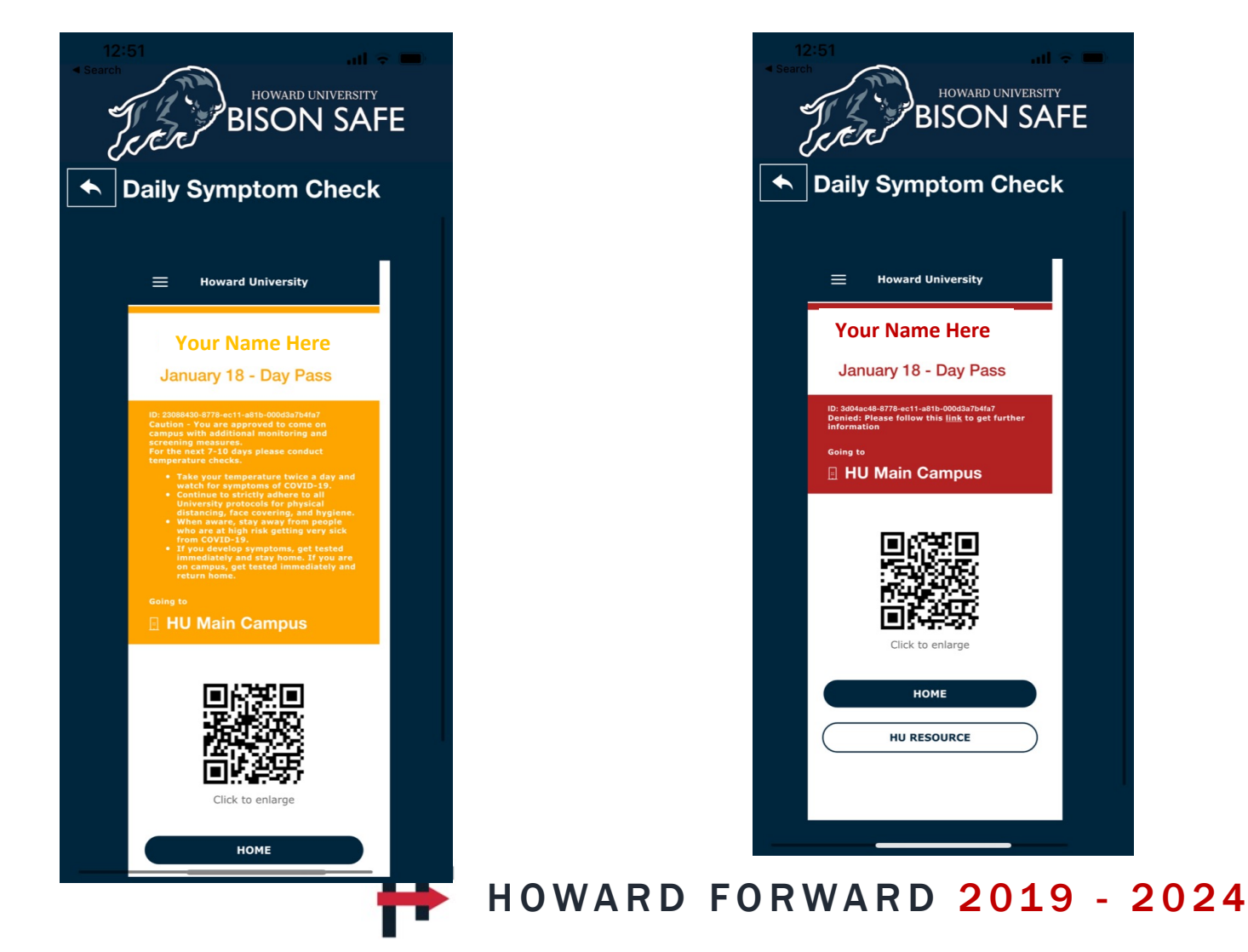